# 

1.進入 App Store → 輸入 Keyword:Lifesize → 搜尋 App → 安裝 App

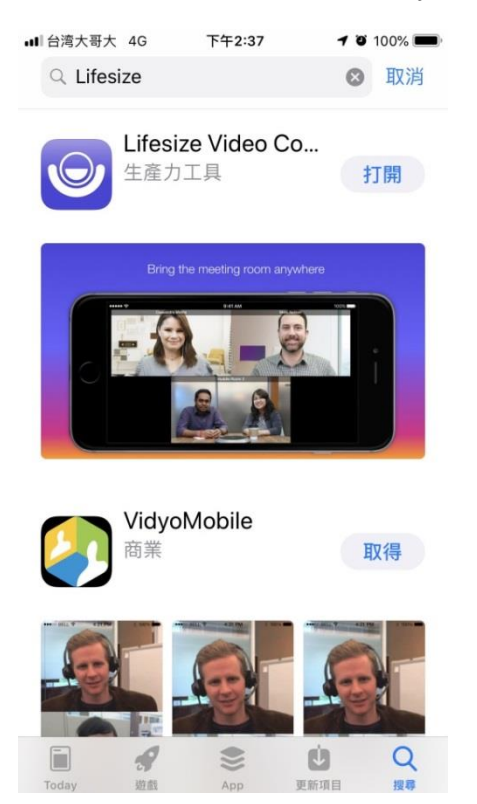

#### 2.打開 App → 允許取用相機、麥克風等裝置

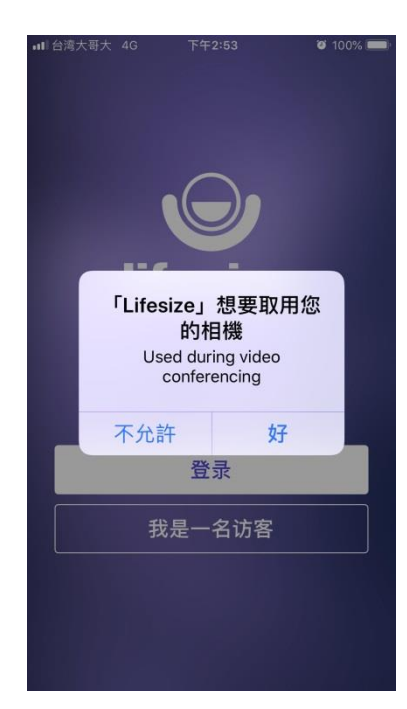

3.點選→我是一名訪客

| ull 台湾大哥大 4G | 下午2:53 | 7 0 100% 🗩             |
|--------------|--------|------------------------|
|              |        |                        |
| lif          | fesiz  | <b>e</b> <sup>**</sup> |
|              |        |                        |
|              | 登录     |                        |
| ŧ            | 战是一名访客 | ŝ                      |
|              |        |                        |
|              | 100    |                        |

4.輸入您的姓名及雲端會議室號碼→按加入

| ■    台湾大哥大 4G 上午9:41 - 4 95% - )<br> |  |  |
|--------------------------------------|--|--|
| 欢迎来到 Lifesize                        |  |  |
| 请输入您的姓名和<br>呼叫分机号。                   |  |  |
| SHI                                  |  |  |
| 417053                               |  |  |
| 加入                                   |  |  |
|                                      |  |  |
| 我有一个账户                               |  |  |

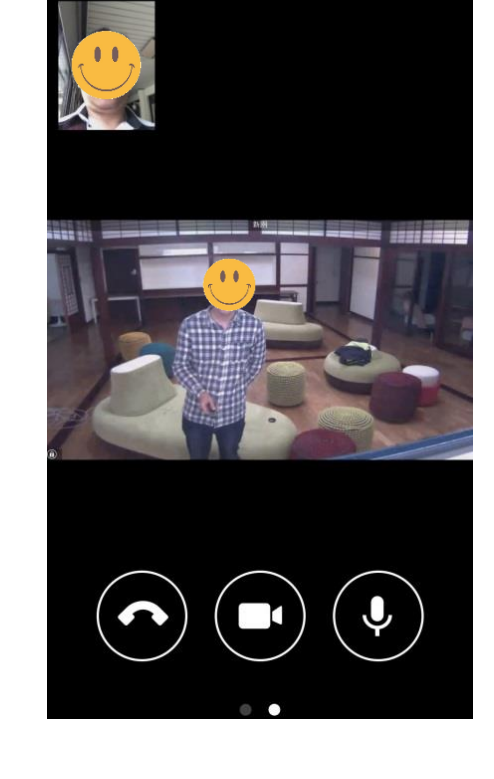

5.進入會議模式

年4:23

O 92%

## ♦ Android

1.進入 Google Play 商店 →輸入 Keyword:Lifesize → 搜尋 App → 安裝 App

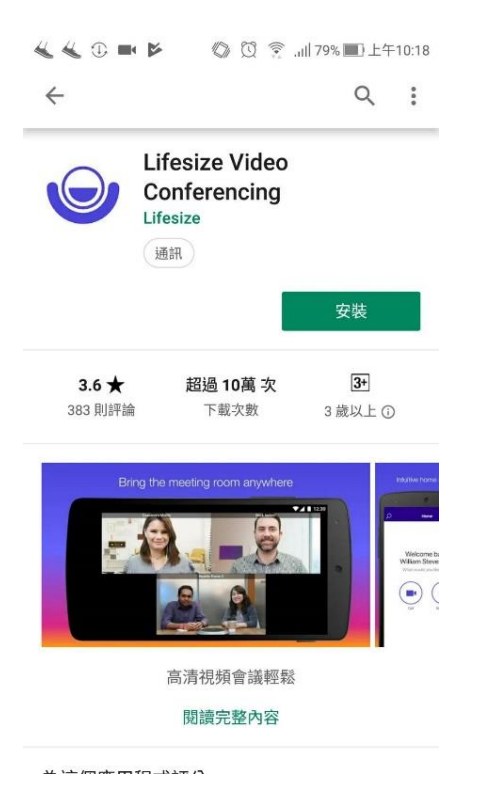

2.打開 App → 允許取用相機、麥克風等裝置

|     | <b>e</b> ifesiz        | Đ          |
|-----|------------------------|------------|
| 1/2 | 要允許「Lifesiz<br>照及錄製影片嘿 | ze」拍<br>§? |
|     | 登录                     |            |
|     | 我是一名访客                 |            |
|     |                        |            |

3.點選→我是一名訪客

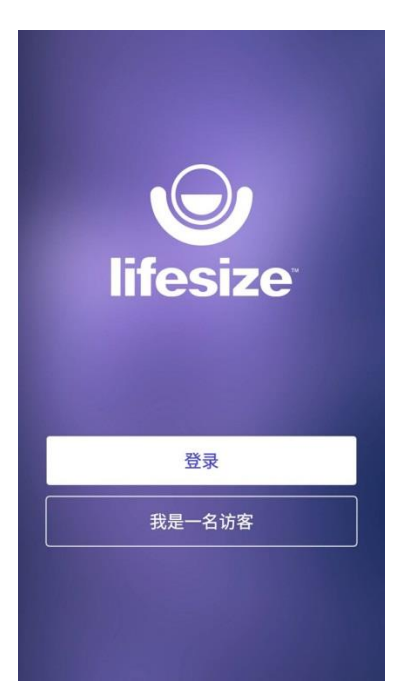

4. 輸入您的姓名及雲端會議室號碼→按加入

| •□1台湾大哥大 4G 上午9:41   ♂ 95% ■<br>②<br>欢迎来到 Lifesize |  |  |
|----------------------------------------------------|--|--|
| 请输入您的姓名和<br>呼叫分机号。                                 |  |  |
| SHI                                                |  |  |
| 417053                                             |  |  |
| 加入                                                 |  |  |
|                                                    |  |  |
| 我有一个账户                                             |  |  |

5.進入會議模式

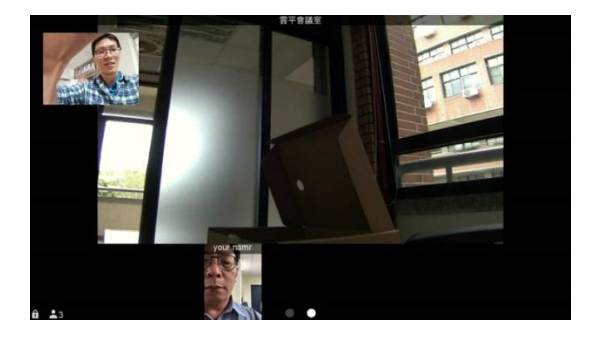

## ◆ 電腦設備(Laptop/PC/Mac)

1.開啟瀏覽器輸入https://call.lifesizecloud.com/download# 進入下載頁面後,根據作業系統選擇下載Lifesize Cloud Client 端應用程式。

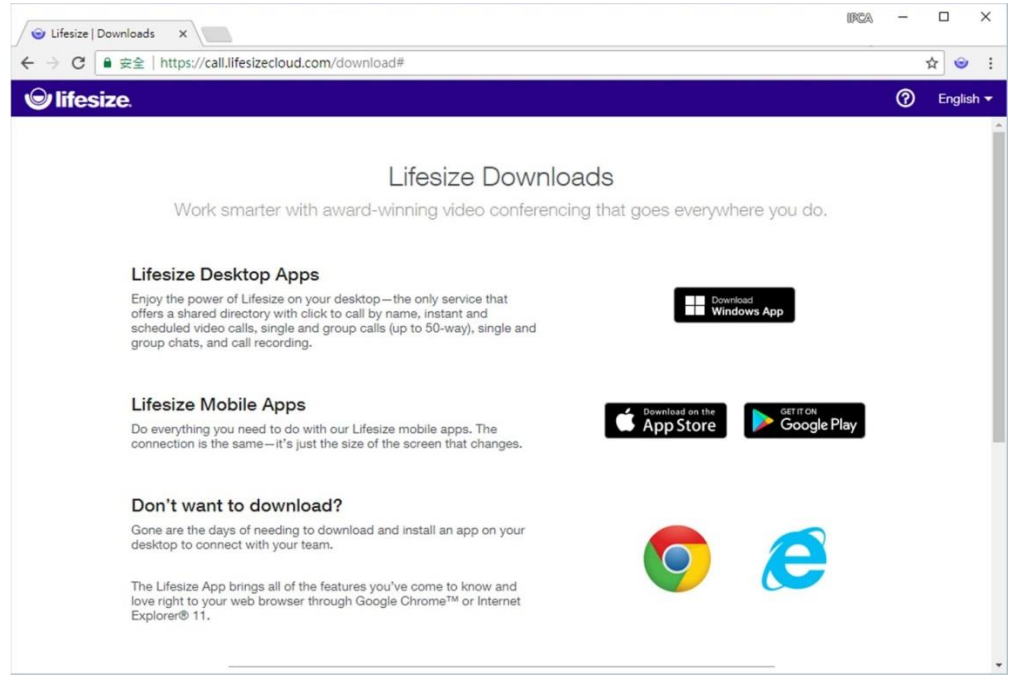

2. 應用程式開啟後,使用訪客進入,即可使用。

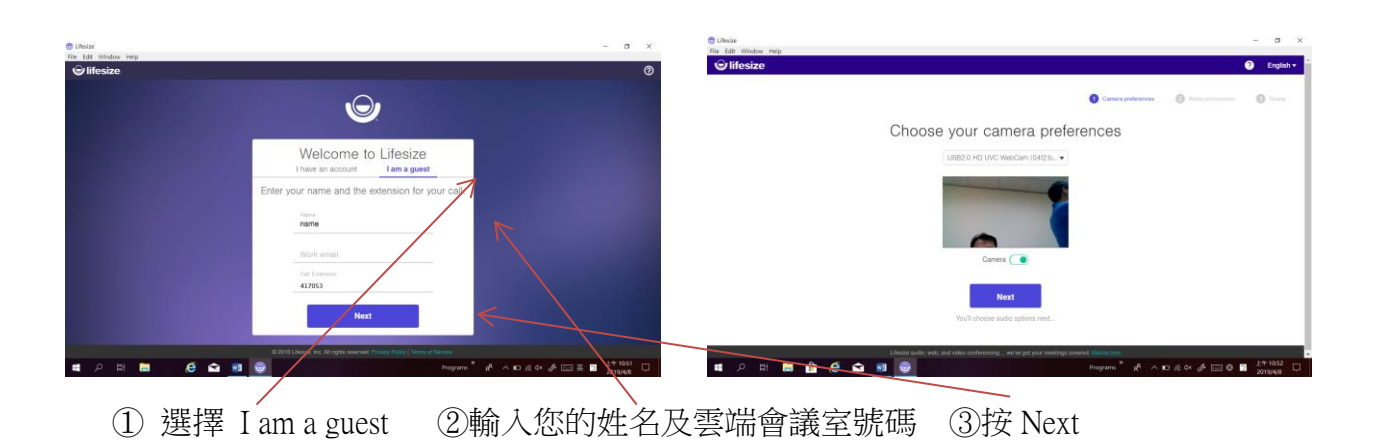

| © Unition - O X<br>The fait vendous werp<br><sup>©</sup> /Hfestze ● Engela + | © Uniter - □ ×<br>In Edit Midate seg<br>ⓒ Mestre ● Engen *                                                                                                    |
|------------------------------------------------------------------------------|----------------------------------------------------------------------------------------------------|
| Converse professional Auto professional Sector                               | Convergentioners 🔘 Auto-policerse 🔘 Fauto                                                                                                    |
| Choose your audio preferences                                                | Call in by phone                                                                                                    |
| Use computer audio                                                           | Choose your blockdoo and call in on your phone:<br>Choose your control of the sectors:<br>Control of the sectors:<br>Control of |
| ④ 按 Call in by phone                                                         |                                                                                                    |

### 3. 登入後的畫面

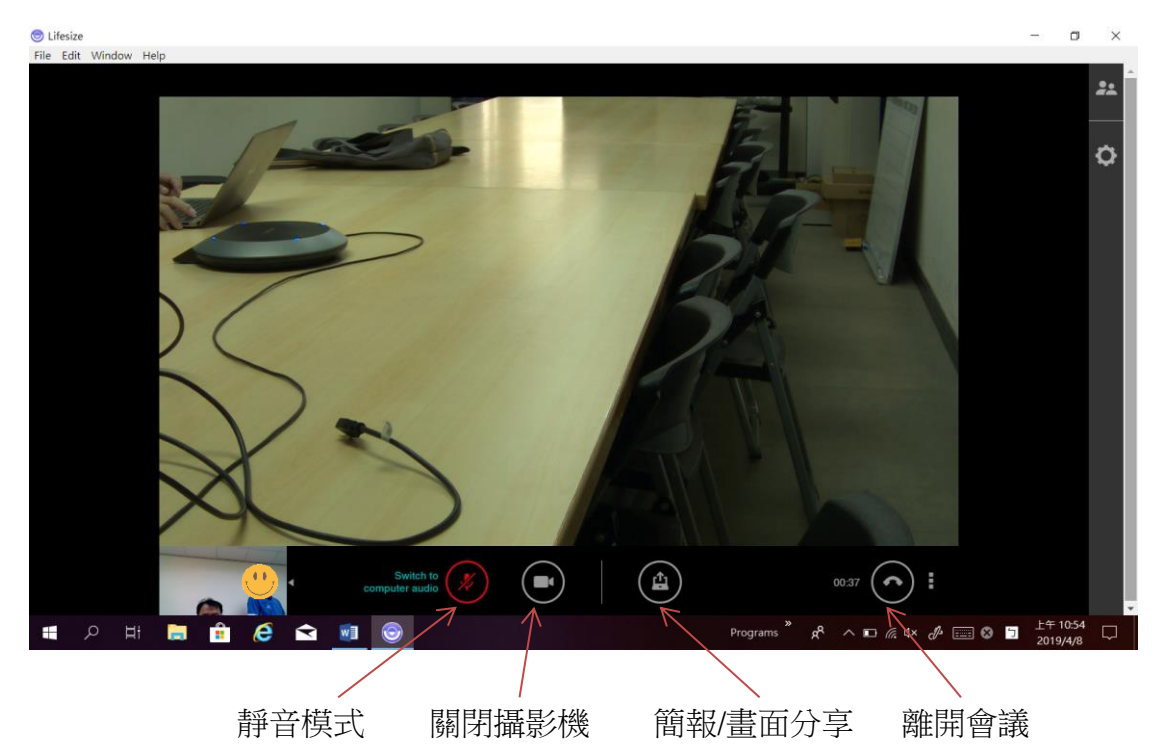